## ハローワーク伊丹

## 「家職怨態の有効化」について

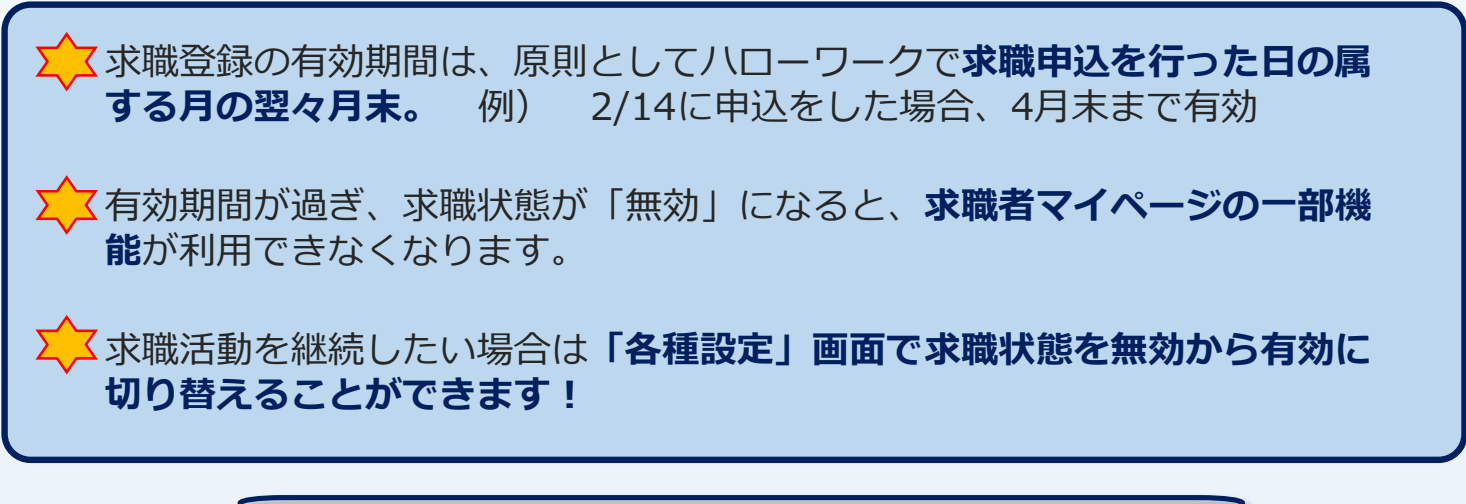

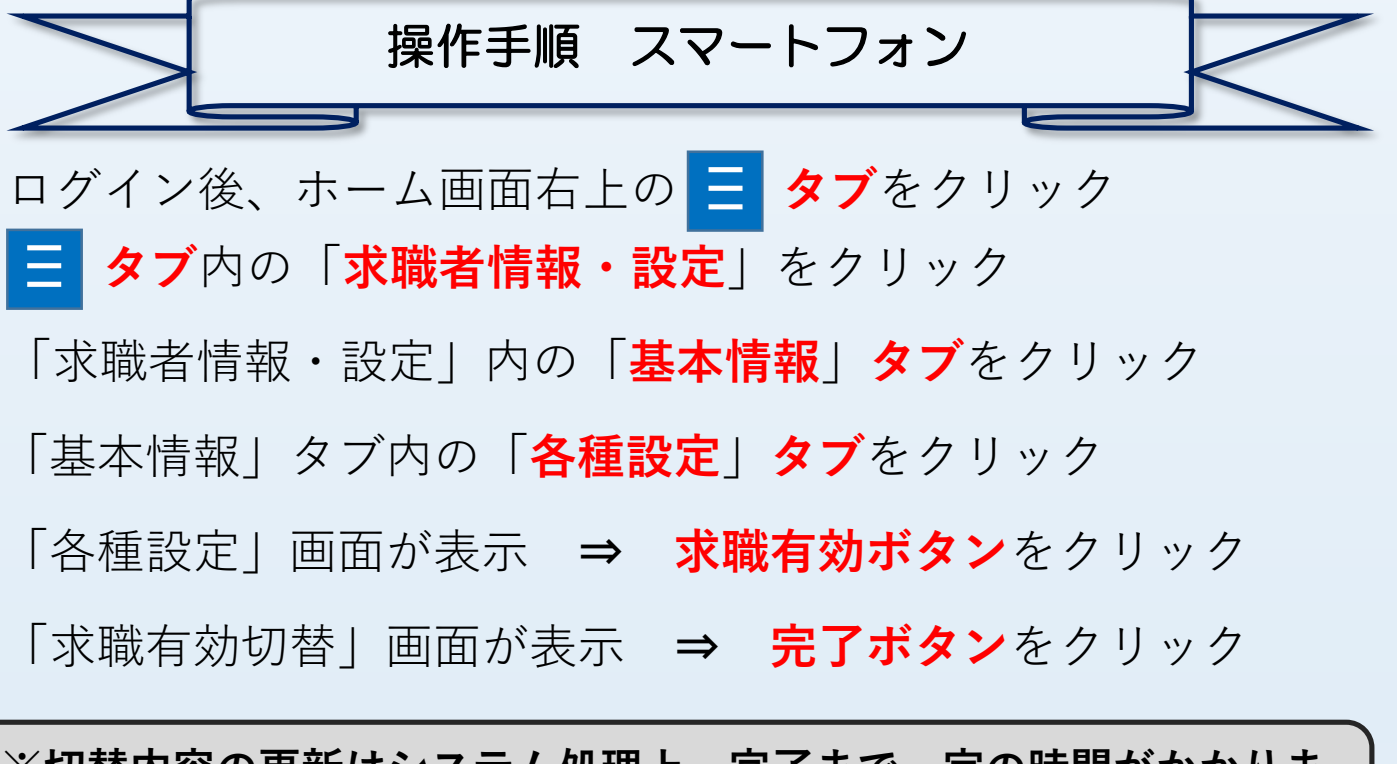

※切替内容の更新はシステム処理上、完了まで一定の時間がかかりま すので、ご了承ください。

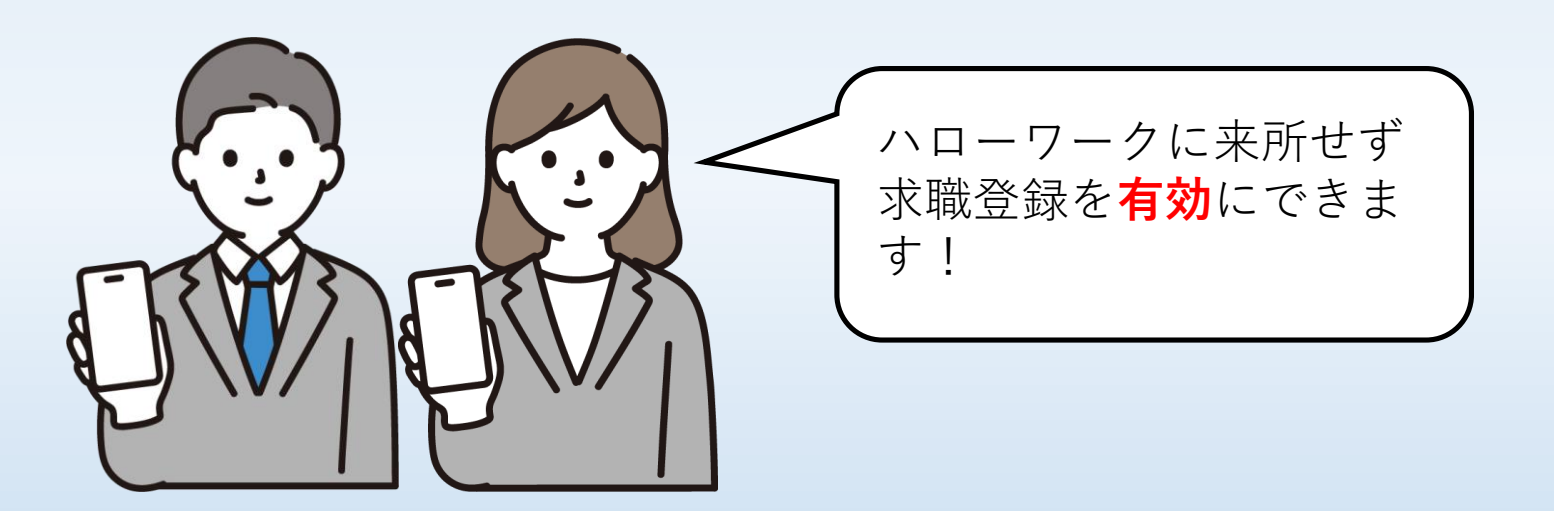

## ハローワーク伊丹

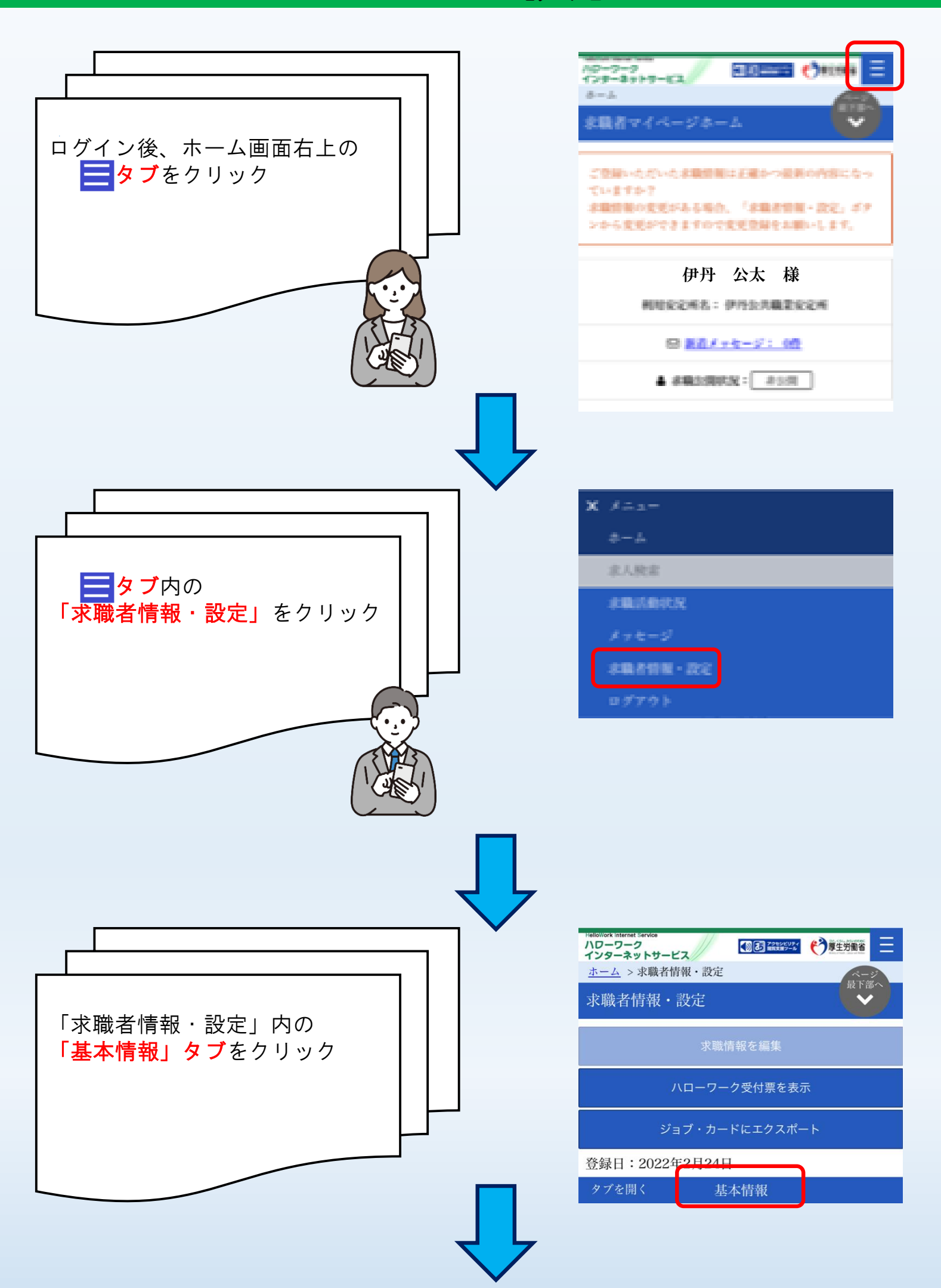

## ハローワーク伊丹

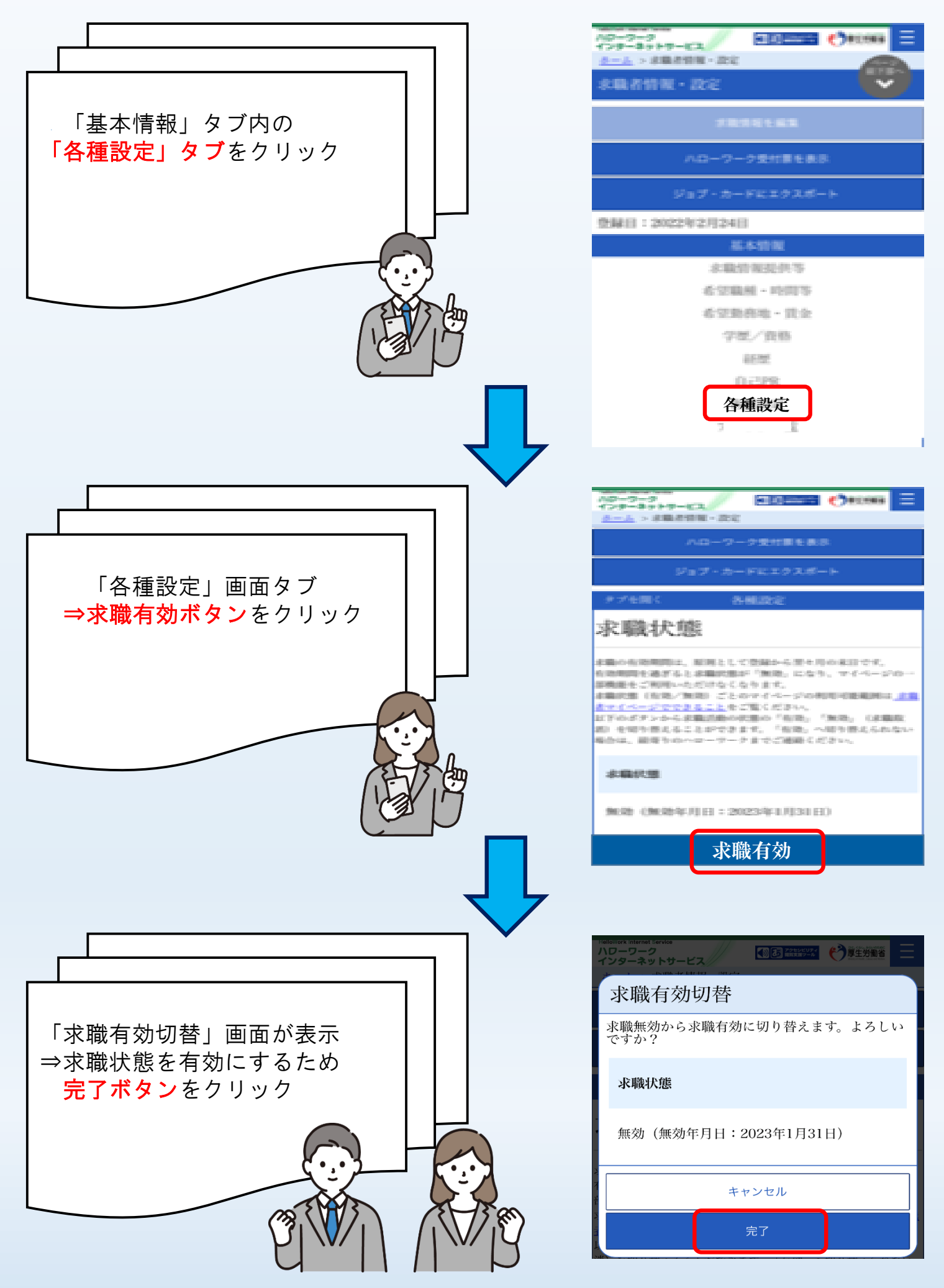

※ パソコンは画面上にメニューが表示されるので、スマートフォンの手順を参考に進めていただけます